## Wakulla County Schools Renewal Certification Review Form

## INSTRUCTIONS FOR RENEWAL APPLICATION PROCESS

It's time to renew your expiring Professional Certificate! Below are instructions on how to submit your Renewal Application with the Florida Department of Education. Please take your time while going through this critical process. <u>https://flcertify.fldoe.org/datamart/languageChoice.do</u>

- 1. Create an account. This will give you a login and a password.
- 2. Once you have your login and password, the system will ask you to login again in order to get ready to fill out the application of renewal.
- 3. The application starts with filling in blanks with your last name, SSN, and data of birth.
- 4. If you are in DOE system, a match will appear, and you click on confirm the above licenses is associate with me.
- 5. If you are NOT in DOE system, NO match will appear, and you click next to create a new application.

\*\* If you have already completed steps 1-5, when you login you will go straight to the **Quick menu**.

6. Once your license has appeared, you are at your Quick Menu.

\*\* This is the menu where you should see **"it's time to renew"** option. Click select to start the application. The application is a list of 20-30 type questions for you to answer.

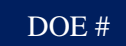

Ļ

EDUCATION Idea

5 Year Renewable Professional License #

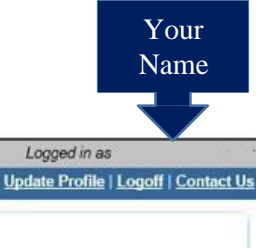

| Introduction                          | Renewal Application - Introduction                                                                                                    |
|---------------------------------------|----------------------------------------------------------------------------------------------------|
| A A A A A A A A A A A A A A A A A A A | Welcome to the Florida On-line Application for Teacher Certification!                                                                                                    |
| Function Suitability                  | This application is for those individuals who are applying to renew their Professional Certificate. You may only submit this renewal                                                                                                    |
| Name and Personal Details             | application during the last year of the validity period of the Professional Certificate. Renewal requirements must be completed during the                                                                                                    |
| Contact Information                   | validity period of the Professional Certificate being renewed and prior to the expiration of this certificate.                                                                                                    |
| Removed Subject(s)                    | Please click here to locate the current requirements for renewal of your Professional Certificate.                                                                                                    |
| Application Questions                 | If you hold an educator certificate from the National Board for Professional Teaching Standards (NBPTS), you may attach a copy of the front<br>and back of the certificate to your file.                                                                    |
| College Teaching Experience           | Please complete the application by entering your information and following the "Next" buttons through each of the application sections.                                                                                                    |
| Academic Training                     | Complete the Legal Disclosure Affidavit section and verify the information is correct.                                                                                                    |
| Legal Disclosure                      | Authorize navment of non-refundable application processing fees. If you are employed in a Florida public or charter school: You must                                                                                                    |
| Affidavít                             | authorize payment of the non-refundable application processing fees using the established payment procedures of your employing school district. Please contact your employing district for guidance on how to submit narment to complete your application   |
| Sealed & Expunged                     | If you are not expressly employed in a Electide public or objector school: You must outhering powers of the new refundable application                                                                                                    |
| Criminal Offense                      | processing fees using your Visa or MasterCard credit card in order to submit your online application to the Bureau of Educator Certification.                                                                                                    |
| Professional Sanction                 | <ul> <li>Submit additional documentation as directed in the "File Attachments" section, including any other educator certificates.</li> </ul>                                                                                                    |
| US Citizenship                        | Your application cannot be evaluated until it is complete and received in the Bureau of Educator Certification. A complete                                                                                                    |
| Race & Ethnicity                      | application includes submission of the appropriate non-refundable fees. Once completed, all applications are processed in date order and you will be notified in writing of your application status within 30 days of receiving your completed application. |
| ACTFL Record                          | WARNING: Giving false information in order to obtain or renew a Florida educator's certificate is a criminal offense under Florida law.                                                                                                    |
| DLPT Record                           | Anyone giving false information is subject to criminal prosecution as well as disciplinary action by the Education Practices Commission. If                                                                                                    |
| GRE Test Score                        | application, please contact your employing school district. If you are not currently employed in a Florida public or charter school, please contact the Ended Department of Education by disking the link.                                                  |
| Renewal Credit                        | contact the Proida Department of Education by circling this mix.                                                                                                    |
| Renewal Credit - SWD                  | Press "Next" to continue.                                                                                                    |
| District Affiliation                  | Press "Cancel" to cancel this application and return to the main menu.                                                                                                    |
| Attachments                           | $\sim$                                                                                                    |
| Summary (pre-fees)                    | Next                                                                                                    |

| FLORIDA DEPART                | MENT OF<br>TON<br>Tidateg                                                              |                                     |
|-------------------------------|----------------------------------------------------------------------------------------|-------------------------------------|
| 5 Year Renewable Professional | License #                                                                              | Logged in as                        |
|                               |                                                                                        | Update Profile   Logoff   Contact U |
| Introduction                  | Renewal Application - Function Suitability                                             | u the Department of Education       |
| Function Sultability          | Answer the questions and press "Next".                                                 | y the Department of Education       |
| Name and Personal Details     | Press "Previous" to return to the previous section.                                    |                                     |
| Contact Information           | Press "Cancel" to cancel this application and return to the main menu.                 |                                     |
| Removed Subject(s)            | Question                                                                               | Answer                              |
| O Application Questions       | Has your Professional Certificate expired?                                             | O Yes                               |
| College Teaching Experience   |                                                                                        | O No                                |
| Academic Training             | Do you hold a valid educator certificate from another state?                           | O Yes<br>O No                       |
| Legal Disclosure              | Did you complete all renewal requirements prior to the expiration of this certificate? | O Yes                               |
| Affidavit                     |                                                                                        | O No                                |
| Sealed & Expunged             |                                                                                        | -                                   |
| Criminal Offense              |                                                                                        | Previous Next Cancel                |
| Professional Sanction         |                                                                                        |                                     |
| US Citizenship                |                                                                                        |                                     |
| Race & Ethnicity              | Read carefully and answer all                                                          |                                     |
| ACTFL Record                  | the questions in each section                                                          |                                     |
| DLPT Record                   | the questions in each section                                                          |                                     |
| GRE Test Score                | listed on the Renewal                                                                  |                                     |
| Renewal Credit                | Application. Click "Next" to                                                           |                                     |
| Renewal Credit - SWD          |                                                                                        |                                     |
| District Affiliation          | proceed to the next section.                                                           |                                     |
| Attachments                   |                                                                                        |                                     |

| Introduction                | Reliewal Application                                        | - Contact information                                                                                     | 1210223                                                                                                    |
|-----------------------------|-------------------------------------------------------------|----------------------------------------------------------------------------------------------------|----------------------------------------------------------------------------------------------------|
| Function Suitability        | The following address     Mailing Address: 1                | types are mandatory. Please add these in order to<br>his is the address to which all official corresponde | o continue.<br>Ince will be mailed from our office.                                                                             |
| Name and Personal Details   | <ul> <li>Email Address: Th<br/>Florida Bureau of</li> </ul> | is email address as required by Florida Statute 10<br>Educator Certification. Please ensure that your em  | 12-561, FS will be used for official communication to you from<br>all account recognizes fidoe.org as an approved sender, and t |
| Contact Information         | our emails are not<br>• Country: If your ac                 | filtered as spam or junk mail by your email service<br>dress is outside the U.S, please choose the count  | e provider (do we need space for alternate email address)<br>ry from the drop-down list.                                        |
| Removed Subject(s)          |                                                             |                                                                                                    |                                                                                                    |
| Application Questions       | Press "Add" to add an                                       | optional address.                                                                                         |                                                                                                    |
| College Teaching Experience | Answer the questions                                        | and press "Next" to continue.                                                                             |                                                                                                    |
| Academic Training           | Press "Previous" to re                                      | turn to the previous section.                                                                             |                                                                                                    |
| Legal Disclosure            | Press "Cancel" to can                                       | cel this application and return to the main menu.                                                         |                                                                                                    |
| Affidavit                   | <b>2 1 1 1</b>                                              |                                                                                                    |                                                                                                    |
| Sealed & Expunged           | E Main Address                                              |                                                                                                    |                                                                                                    |
| Criminal Offense            | Street Number:                                              |                                                                                                    | Your Contact                                                                                                    |
| Professional Sanction       | <ul> <li>Address:</li> </ul>                                |                                                                                                    | Information will                                                                                                    |
| US Citizenship              |                                                             |                                                                                                    |                                                                                                    |
| Race & Ethnicity            |                                                             |                                                                                                    | automatically appear in                                                                                                    |
| ACTFL Record                | * Zip Code:                                                 |                                                                                                    | this section. If                                                                                                    |
| DLPT Record                 | • City:                                                     |                                                                                                    | information is listed                                                                                                    |
| GRE Test Score              | Cinta                                                       |                                                                                                    | incorrectly please                                                                                                    |
| Renewal Credit              | · State.                                                    |                                                                                                    | metro the necessary                                                                                                    |
| Renewal Credit - SWD        | County:                                                     | <b></b>                                                                                                   | make the necessary                                                                                                    |
| District Affiliation        | Country:                                                    | · · · · · ·                                                                                               | changes.                                                                                                    |
| Attachments                 | Phone Number:                                               | (999) 999-9999                                                                                            |                                                                                                    |
| Summary (pre-fees)          | Extension:                                                  |                                                                                                    |                                                                                                    |
|                             | 🔸 E-mail:                                                   |                                                                                                    |                                                                                                    |
|                             | Add Another Contac                                          | t                                                                                                    |                                                                                                    |
|                             | Contact Type:                                               | Add                                                                                                    |                                                                                                    |
|                             |                                                             |                                                                                                    |                                                                                                    |

| Year Renewable Professional I                                                 | License # Logged in as                                                                                                    |
|-------------------------------------------------------------------------------|----------------------------------------------------------------------------------------------------|
|                                                                               | Update Profile   Logoff   Contact Us                                                                                                    |
| Introduction                                                                  | Renewal Application - Name and Personal Details                                                                                                    |
| Function Suitability                                                          | First, middle, and last name: If you have had a legal name change, please attach documentation through the "File Attachments" section.     Social Security Number: See SSN Statement below (Please enter your valid Social Security Number or your Federal Employer                          |
| lame and Personal Details                                                     | Identification Number (FEIN)     Birth Date: Date should be filled out in MMDDYYYY format.                                                                                                    |
| Contact Information                                                           |                                                                                                    |
| Removed Subject(s)                                                            | SSN Statement:                                                                                                    |
| Application Questions                                                         | Collection of your Social Security Number (SSN) is required pursuant to §1012.56, Florida Statutes, for the purpose of promoting the public<br>policy of Florida relating to child support. Your SSN is used by the Department as a unique identifier for maintaining your certification and |
| College Teaching Experience                                                   | related personnel records as required under the same statute. Your SSN may be disclosed to the Department of Revenue, as authorized<br>under §1012.21, Florida Statutes, as Florida's agency for administration of the Title IV-D program of the federal Social Security Act for child       |
| Academic Training                                                             | support enforcement. Failure to provide your SSN to Educator Certification will prevent issuance of your Florida Educator's Certificate.                                                                                                    |
| Legal Disclosure                                                              | Enter your personal details and press "Next" to continue.                                                                                                    |
| Affidavit                                                                     | Press Previous to return to the previous section. Press "Cancel" to cancel this application and return to the main menu.                                                                                                    |
| Sealed & Expunged                                                             |                                                                                                    |
| Criminal Offense                                                              | Title:                                                                                                    |
| Professional Sanction                                                         | First Name:                                                                                                    |
| US Citizenship                                                                | Middle Name:                                                                                                    |
| Race & Ethnicity                                                              | Last Name. Verify your Name                                                                                                    |
| ACTFL Record                                                                  | Suffix Dersonal Details in                                                                                                    |
| DLPT Record                                                                   | U.S. SSN or FEIN:                                                                                                    |
| GRE Test Score                                                                | Birthdate: (mm/dd/yyyy) Section.                                                                                                    |
|                                                                               | Gender:                                                                                                    |
| Renewal Credit                                                                |                                                                                                    |
| Renewal Credit<br>Renewal Credit - SWD                                        |                                                                                                    |
| Renewal Credit<br>Renewal Credit - SWD<br>District Affiliation                | Previous Next Cancel                                                                                                    |
| Renewal Credit<br>Renewal Credit - SWD<br>District Affiliation<br>Attachments | Previous Next Cancel                                                                                                    |

| Tear Renewable Professional                                                                                                    | License #                                                                                                    |                                   |        | Log           | ged in as      |              |
|----------------------------------------------------------------------------------------------------|----------------------------------------------------------------------------------------------------|-----------------------------------|--------|---------------|----------------|--------------|
|                                                                                                    |                                                                                                    |                                   |        | Update        | Profile   Logo | ff i Contact |
| Introduction<br>Function Suitability<br>Name and Personal Details                                                                                                    | Renewal Application - Remove Subject(s)<br>Press Back to return to the previous screen<br>The records below display all of your existing i | ssued subjects                    | 2.     |               |                |              |
| Contact Information                                                                                                    | Four may request the removal of any of the suc                                                                                             | pects below that have a crist bix | - Nem  | Effective     | Engine Data    | Decement for |
| emoved Subject(s)                                                                                                    | augeri                                                                                                    | Talia A                           | otatus | Date          | Expiry Date    | deletion?    |
| Application Questions                                                                                                    | 1002/E - Athletic Coaching Endorsement                                                                                                    | 5 Year Renewable P. si al         | issued | 07/01/2013    | 06/30/2018     |              |
| College Teaching Experience                                                                                                    | 1011/F - Educational Leadership All Levels                                                                                                 | 5 Year Renew on offen             | Issued | 07/01/2013    | 06/30/2018     |              |
| cadamic Training                                                                                                    | 1049/F - School Principal All Levels<br>1052/1 - Social Science Grades 6-12                                                                | 5 Year Revenue Professional       | issued | 07/01/2013    | 06/30/2018     | Н            |
| anal Disclosure                                                                                                    |                                                                                                    |                                   |        |               |                |              |
| Midavit                                                                                                    | C                                                                                                    |                                   | Uni    | check All Pro | evious Nex     | Cancel       |
| sealed & Expunded                                                                                                    |                                                                                                    |                                   |        |               |                |              |
| criminal Offense                                                                                                    |                                                                                                    | ¥                                 |        |               |                |              |
|                                                                                                    |                                                                                                    |                                   |        |               |                |              |
| Professional Sanction                                                                                                    |                                                                                                    |                                   |        |               |                |              |
| rofessional Sanction                                                                                                    |                                                                                                    |                                   |        |               |                |              |
| Professional Sanction<br>IS Citizenship<br>Race & Ethnicity                                                                                                    |                                                                                                    |                                   |        |               |                |              |
| Professional Sanction<br>US Citizenship<br>Lace & Ethnicity<br>ICTFL Record                                                                                                  |                                                                                                    |                                   |        |               |                |              |
| rofessional Sanction<br>IS Citizenship<br>Lace & Ethnicity<br>ICTFL Record                                                                                                   |                                                                                                    |                                   |        |               |                |              |
| Professional Sanction<br>US Citizenship<br>Race & Ethnicity<br>ICTFL Record<br>DLPT Record<br>GRE Test Score                                                                 |                                                                                                    |                                   |        |               |                |              |
| rofessional Sanction<br>IS Citizenship<br>Lace & Ethnicity<br>CTFL Record<br>VLPT Record<br>IRE Test Score<br>Lenewal Credit                                                 |                                                                                                    |                                   |        |               |                |              |
| rofessional Sanction<br>IS Citizenship<br>Lace & Ethnicity<br>LCTFL Record<br>VLPT Record<br>SRE Test Score<br>Lenewal Credit<br>Lenewal Credit - SWD                        |                                                                                                    |                                   |        |               |                |              |
| rofessional Sanction<br>IS Citizenship<br>Lace & Ethnicity<br>LCTFL Record<br>VLPT Record<br>SRE Test Score<br>tenewal Credit<br>Lenewal Credit - SWD                        |                                                                                                    |                                   |        |               |                |              |
| Professional Sanction<br>US Citizenship<br>Race & Ethnicity<br>ACTFL Record<br>DLPT Record<br>RE Test Score<br>Renewal Credit<br>Renewal Credit - SWD<br>Natrict Affiliation |                                                                                                    |                                   |        |               |                |              |

This section will list your Renewable Subjects listed on your Professional Certificate--click Next.

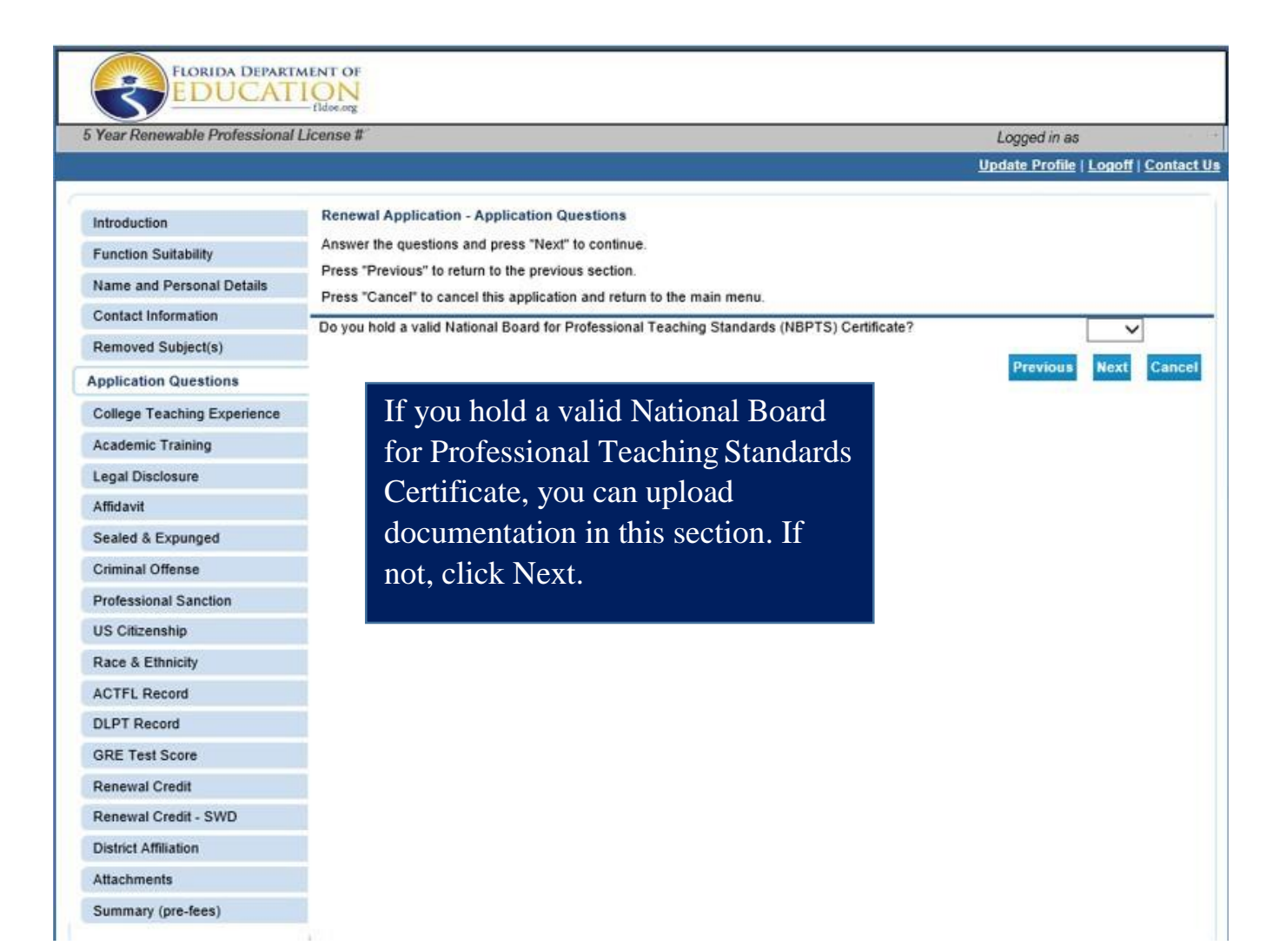

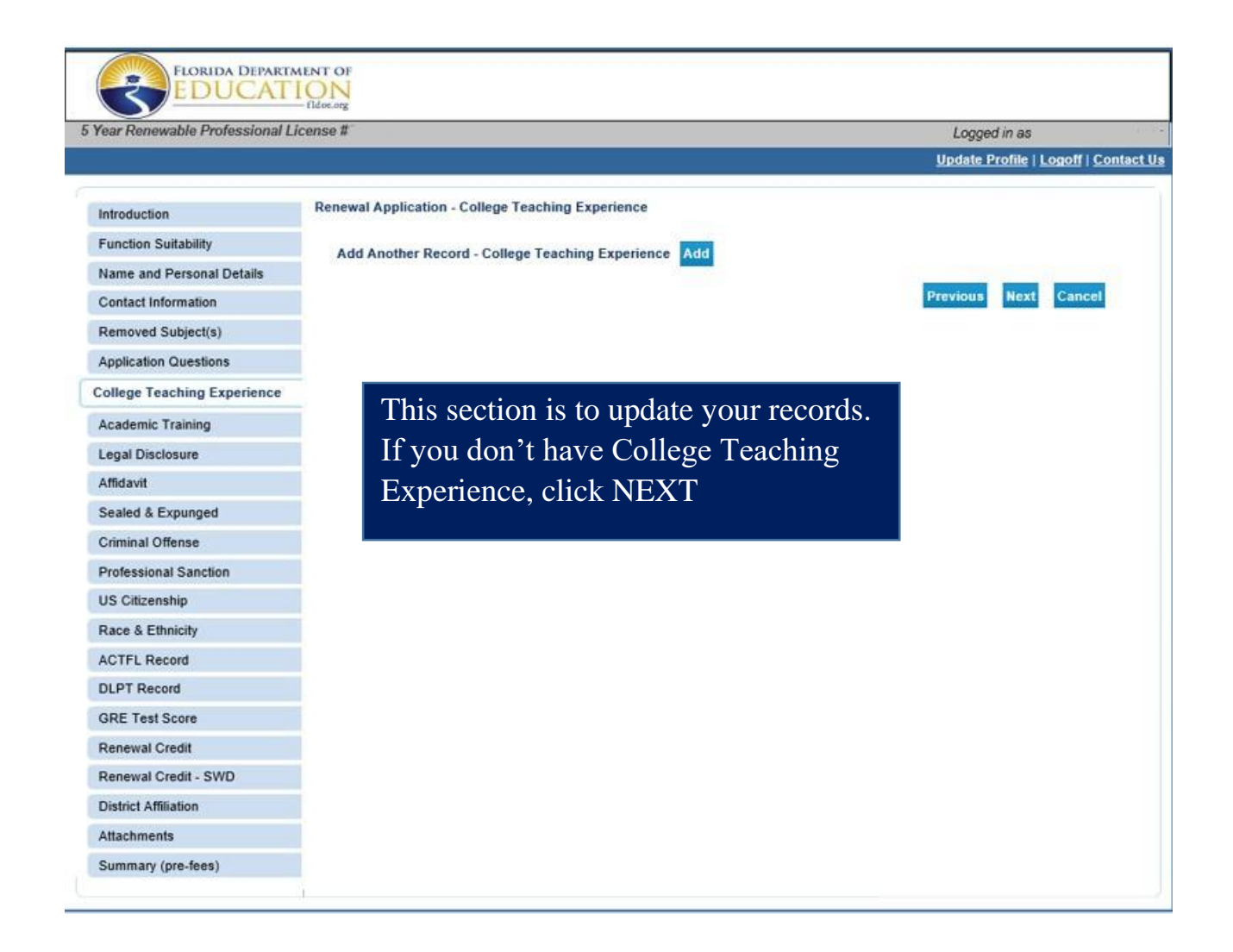

| Year Renewable Professional | L/conse #                                                                                        | Logged in as                       |
|-----------------------------|--------------------------------------------------------------------------------------------------|------------------------------------|
|                             |                                                                                                  | Update Prome   Logon   Contas      |
| ntroduction                 | Renewal Application - Academic Training                                                          |                                    |
| Function Suitability        | Add Another Record - Academic Training                                                           |                                    |
| ame and Personal Details    | Assessin Training                                                                                |                                    |
| Contact Information         | Record each college and university secarately using the complete name of the institution. Submit | t official transcripts from all    |
| lemoved Subject(s)          | institutions from which you have earned a degree or completed isolated coursework.               | a sensena realizzazione a senerali |
| pplication Questions        | Name of College/University:                                                                      | ¥                                  |
| ollege Teaching Experience  | 1 Institution                                                                                    |                                    |
| ademic Training             |                                                                                                  |                                    |
| egal Disclosure             | Degree Sought or Earned                                                                          |                                    |
| flidavit                    | Did you Receive a Degree from this                                                               |                                    |
| lealed & Expunded           | Institution? (Yes or No)       (R) Yes       No                                                  |                                    |
| iminal Offense              | If your answer is Yes, complete the following:                                                   |                                    |
| tofessional Sanction        | Major                                                                                            |                                    |
| IS Citizenship              | Graduation Date: Month/Year (mwiddyyyy)                                                          |                                    |
| lace & Ethnicity            | City/Branch Campus:                                                                              |                                    |
| CTFL Record                 | State and/or Country                                                                             |                                    |
| ULPT Record                 | and and a sound t                                                                                |                                    |
| GRE Test Score              | Last Name while Attending<br>School/College:                                                     |                                    |
| Renewal Credit              | Anadomia Training                                                                                |                                    |
| Renewal Credit - SWD        | Record each college and university separately using the complete name of the institution. Submit | t official transcripts from all    |
| District Affiliation        | institutions from which you have earned a degree or completed isolated coursework.               |                                    |
| Ntachments                  | Name of College/University:                                                                      | Y                                  |
| Summary (pre-dees)          | · Individual                                                                                     |                                    |
|                             |                                                                                                  |                                    |
|                             | Degree Sought or Earned:                                                                         |                                    |
|                             | , Did you Receive a Degree from this<br>Institution? (Yes or No)                                 |                                    |
|                             | If your answer is Yes, complete the following:                                                   |                                    |
|                             | Major                                                                                            |                                    |
|                             | Graduation Date: Month/Year (wwwddyyyy)                                                          |                                    |
|                             | City/Branch Campus:                                                                              |                                    |
|                             |                                                                                                  |                                    |
|                             | State and/or Country:                                                                            |                                    |
|                             | Last Name while Attending<br>School/Cellege:                                                     |                                    |
|                             |                                                                                                  |                                    |

Your Academic Record on file with the DOE will be listed in this section. If you need to add another Academic Record, click ADD. If not, click Next.

| Your Renowable Protessional | Logged in as                                                                                                    |
|-----------------------------|----------------------------------------------------------------------------------------------------|
|                             | Update Profile   Loooff   Conta                                                                                                    |
| Introduction                | Renewal Application - Legal Disclosure                                                                                                    |
| Function Suitability        | Legal Disclosere Response                                                                                                    |
| Name and Personal Details   | Floride Law requires you'ls provide a YE3 or NO prover to the questions within the Legal Disolosure section of your application.                                                                                                    |
| Contact Information         | even if previously submitted. If you answered YES to any question in the Legal Disclosure section or the application form, you must<br>provide detailed complete information for each affirmative response within the corresponding section in this Legal Disclosure |
| Removed Subject(a)          | Bupplement.                                                                                                    |
| Application Questions       | You are not required to acknowledge minor traffic violations. The criminal offense of Drhing Under the Influence (DUI) or Driving<br>White Intoxicated (DW) is not a minor traffic violation and should be disclosed on this form.                                   |
| College Teaching Experience | Having a criminal history or administrative sanction against a professional license does not automatically disquality a person from                                                                                                    |
| Asadamic Training           | receiving a Florida Educator's Certificate, but such incidents will prampt a review by the Office of Professional Practices Services.                                                                                                    |
| Legal Disclosure            | A person is ineligible for educator certification if the person has been convicted of a disqualifying offense as listed in Section<br>1912 315 Flords Statutes, Please wher to www.myfordateacher.com for more information.                                          |
| Allidavit                   | For each of the following questions. If your answer is YES please select YES Otherwise select NO.                                                                                                    |
| Dealed & Expanged           |                                                                                                    |
| Criminal Offense            | SEALED OR EXPUNGED RECORD(S)                                                                                                    |
| Professional Sanction       | Have you ever had any record sealed or<br>expunded in which you were convicted of a consum construction of a                                                                                                    |
| US Officenship              | criminal offerse?                                                                                                    |
| Race & Ethnicity            | Have you ever had any recent sailed or<br>• expunged in which you were found guilty O. Yes: O. Ma                                                                                                    |
| ACTFL Record                | of a vinimal offense?                                                                                                    |
| DLPT Record                 | Have you even had any record sealed or<br>• excunged in which you had edjudication O yes O and                                                                                                    |
| GRE Test Score              | withheld or a criminal of offerse?                                                                                                    |
| Renewal Credit              | expunged in which you pled nois     O Yes O Na                                                                                                    |
| Renewal Credit - SWD        | contendere to a criminal offersa?                                                                                                    |
| District Affiliator         | <ul> <li>expunded in which you pled guilty to a O Yes O No</li> </ul>                                                                                                    |
| Attachments                 | cominal offenae?                                                                                                    |
| Summary (pre-fees)          | expunged in which you entered into a                                                                                                    |
|                             | prosecution program related to a orininal O. Yes. () No<br>otherse?                                                                                                    |
|                             | Do you have a actilian sensitive to seal or                                                                                                    |
|                             | expunge any unimal offense record? O Yes O No                                                                                                    |
|                             | CRIMINAL OFFENSE RECORD/SI                                                                                                    |
|                             | Have you ever been convicted of a                                                                                                    |
|                             | ommat offense? O Yes O No<br>Here you ever been found outly of a                                                                                                    |
|                             | criminal offense? O Yes O No                                                                                                    |
|                             | Have you even had adjudication withheld     on a criminal offense?     Yes      No                                                                                                    |
|                             | Have you ever plad nois contendere to a<br>oriminal offense? O Yes O No                                                                                                    |
|                             | Have you ever pied guilty to a criminal     O Yes O Me                                                                                                    |
|                             | Vieiser f U tes U tro<br>Have you ever entered into a pretrial                                                                                                    |
|                             | <ul> <li>diversion program or deferred prosecution<br/>program related to a criminal offense?</li> <li>Ves</li> <li>No</li> </ul>                                                                                                    |
|                             | Are there currently charges panding against you for any criminal offense? O Yes O No                                                                                                    |
|                             | PROFESSIONAL LICENSE OR CERTIFICATE SANCTION(S)                                                                                                    |
|                             | Have you ever had a professional license<br>• or certificate sanctioned or disciplined in<br>the state or worder state? O Yes O No                                                                                                    |
|                             | Have you ever been DENIED a<br>professional formers or certificate in this                                                                                                    |
|                             | <ul> <li>state or any other state even if the<br/>conflicted or license was later issued with<br/>conflicted are instantions?</li> </ul>                                                                                                    |
|                             | Have you ever had a professional license * or certificate suspended or revoked in this Yes No                                                                                                    |
|                             | state or siny other state? Harve you ever surrendered, resigned, or                                                                                                    |
|                             | evencemented a professional license or evencemente a professional license or av other attate outring or following an investigation into allanations of microarcelet <sup>27</sup>                                                                                    |
|                             | Have you ever had a professional license<br>or crossissional antificate disciplined in this                                                                                                    |
|                             | <ul> <li>state or any other state by receiving a letter of reprimand, the, probation or any</li> <li>Yes</li> <li>No</li> </ul>                                                                                                    |
|                             | other restriction or special condition?<br>Do you have any current investigative                                                                                                    |
|                             | acconcepting in this table or any other<br>state against protestional license or<br>coefficient or against an application for a<br>professional license coefficient?                                                                                                 |
|                             | Do use have our original distributions writer                                                                                                    |
|                             | perform this state or who the state                                                                                                    |
|                             | o ording in this data or any other statutor<br>against a spotessional license or conflicted<br>or against an againctan for a probasional<br>O Yes O No                                                                                                    |

Please read carefully and answer all of the Legal Disclosure questions in this section. Click Next to proceed to the next section.

| Introduction                | Kenewai Apprication - Amoavit                                                                                                    |  |  |  |
|-----------------------------|----------------------------------------------------------------------------------------------------|--|--|--|
| Function Suitability        | Affidavit                                                                                                    |  |  |  |
| Name and Personal Details   | Land Diadaana Affida is                                                                                                    |  |  |  |
| Contact Information         | Legal Disclosure Anidavit                                                                                                    |  |  |  |
| Removed Subject(s)          | I do hereby affirm that all information                                                                                                    |  |  |  |
| Application Questions       | <ul> <li>and supplement to my application for a Yes No</li> </ul>                                                                                                    |  |  |  |
| College Teaching Experience | accurate, and complete.                                                                                                    |  |  |  |
| Academic Training           | WARNING: GIVING FALSE INFORMATION IN ORDER TO OBTAIN OR RENEW A FLORIDA EDUCATOR'S CERTIFICATE IS A CRIMINAL OFFENSE LINDER FLORIDA LAW, ANYONE GRING FALSE INFORMATION ON THIS AFFINAVITIS SUBJECT TO                                                                                                    |  |  |  |
| Legal Disclosure            | CRIMINAL PROSECUTION, AS WELL AS DISCIPLINARY ACTION BY THE EDUCATION PRACTICES COMMISSION.                                                                                                    |  |  |  |
| Affidavit                   |                                                                                                    |  |  |  |
| Sealed & Expunged           | Application Affidavits                                                                                                    |  |  |  |
| Criminal Offense            | Oath Affidavit                                                                                                    |  |  |  |
| Professional Sanction       | Under penalty of perjury, I do hereby<br>certify that I subscribe to and will uphold                                                                                                    |  |  |  |
| US Citizenship              | the principles incorporated in the<br>Constitution of the United States of     Yes     No                                                                                                    |  |  |  |
| Race & Ethnicity            | America and the Constitution of the State                                                                                                    |  |  |  |
| ACTFL Record                | WARNING: GIVING FALSE INFORMATION IN ORDER TO OBTAIN OR RENEW A FLORIDA EDUCATOR'S CERTIFICATE IS A                                                                                                    |  |  |  |
| DLPT Record                 | CRIMINAL OFFENSE UNDER FLORIDA LAW. ANYONE GIVING FALSE INFORMATION ON THIS AFFIDAVIT IS SUBJECT TO<br>CRIMINAL PROSECUTION, AS WELL AS DISCIPLINARY ACTION BY THE EDUCATION PRACTICES COMMISSION.                                                                                                    |  |  |  |
| GRE Test Score              |                                                                                                    |  |  |  |
| Renewal Credit              | Payment Affidavit                                                                                                    |  |  |  |
| Renewal Credit - SWD        | I agree to pay the Non-Refundable<br>Application Processing Fee. You must                                                                                                    |  |  |  |
| District Affiliation        | authorize payment using your VISA or<br>MASTERCARD for the non-refundable Yes No                                                                                                    |  |  |  |
| Attachments                 | application processing fees in order to                                                                                                    |  |  |  |
| Summary (pre-fees)          | Bureau of Educator Certification.                                                                                                    |  |  |  |
|                             | WARNING: GIVING FALSE INFORMATION IN ORDER TO OLTAIN OR RENEW A FLORIDA EDUCATOR'S CERTIFICATE IS A<br>CRIMINAL OFFENSE UNDER FLORIDA LAW. ANYONE GIVING FALSE INFORMATION ON THIS AFFIDAVIT IS SUBJECT TO<br>CRIMINAL PROSECUTION, AS WELL AS DISCIPLINARY ACTION BY THE EDUCATION PRACTICES COMMISSION. |  |  |  |
|                             |                                                                                                    |  |  |  |

Your payment will be done through Wakulla County Schools and NOT with FLDOE. You should answer "Yes" to this question. Since you are employed with WCSB, the DOE will not charge you the application fee.

\*\*Not a WCSB employee—you will pay at the end of the application.

If you have any questions, contact Lori Sandgren

<u>Lori.Sandgren@wcsb.us</u>

(850-926-0065)

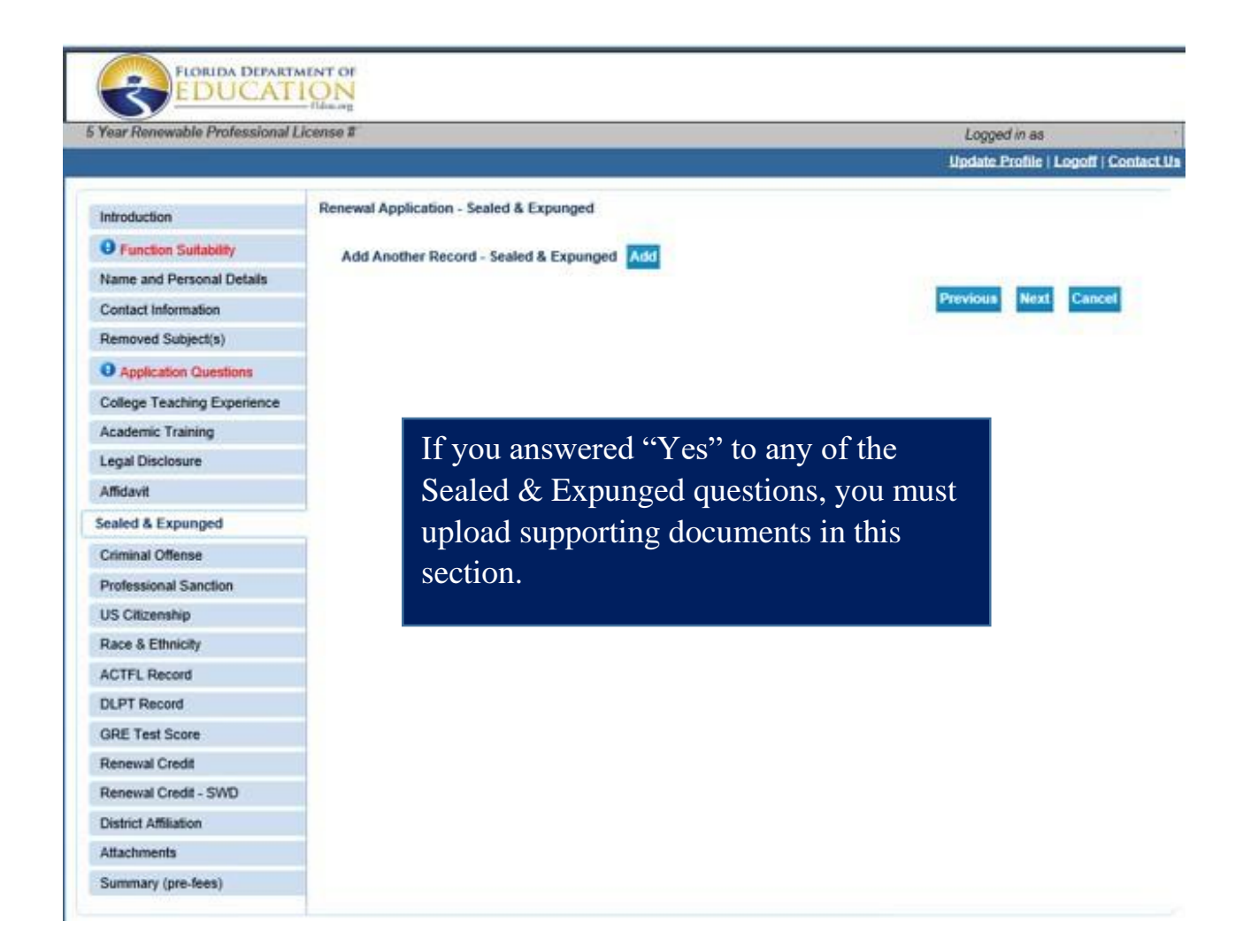

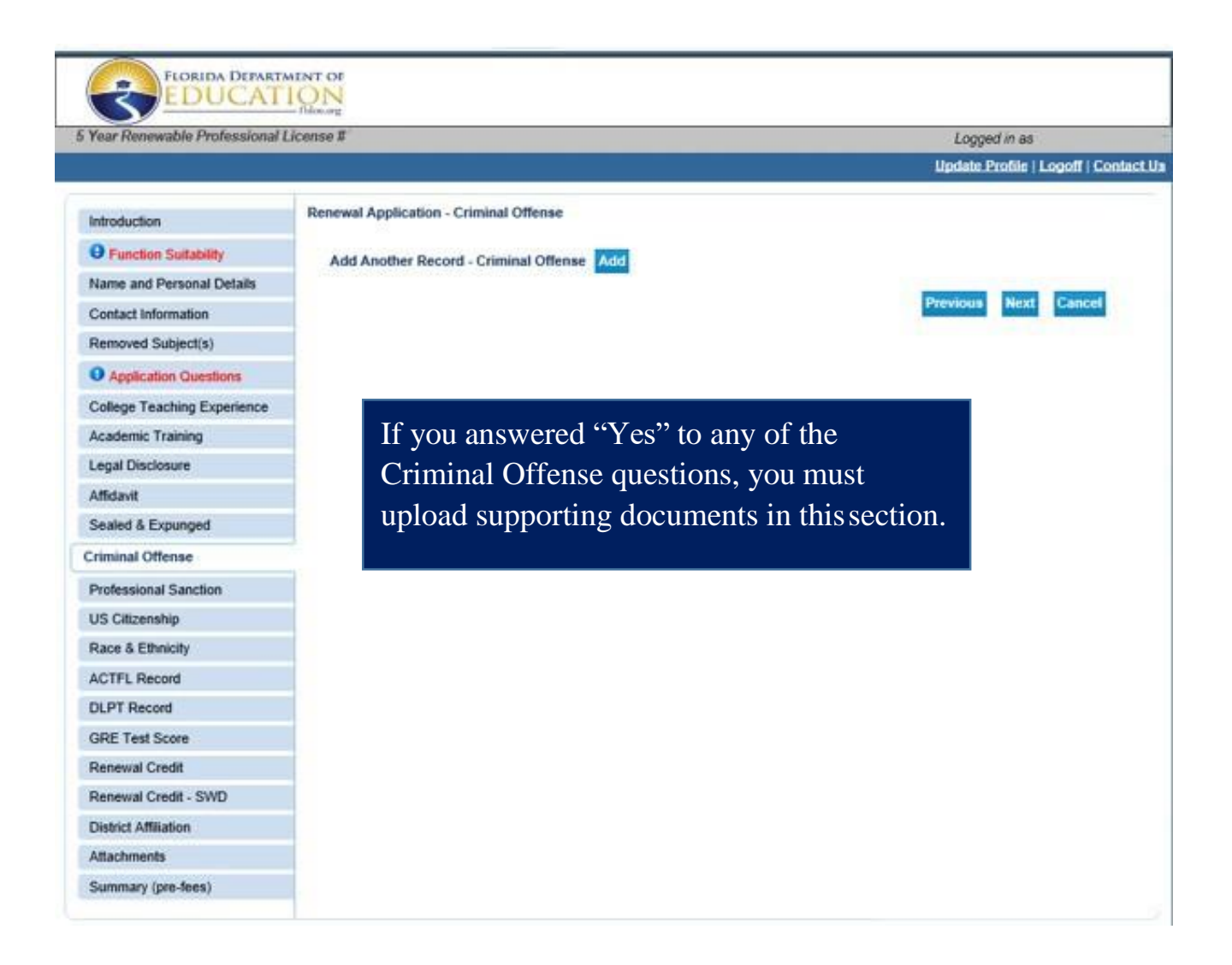

**FLDOE requires a legal affidavit to be uploaded** if you have answered "YES" to any legal affidavit questions. You can find this legal affidavit document on the Wakulla County District Website under Employee Resources: WCSB Forms: Under Human Resource Form (Title: Legal Affidavit).

You will need to print, fill out completely, scan, and upload to your Versa application. https://www.wakullaschooldistrict.org/EmployeeForms

FLDOE will NOT process your application without the legal affidavit being uploaded to your application.

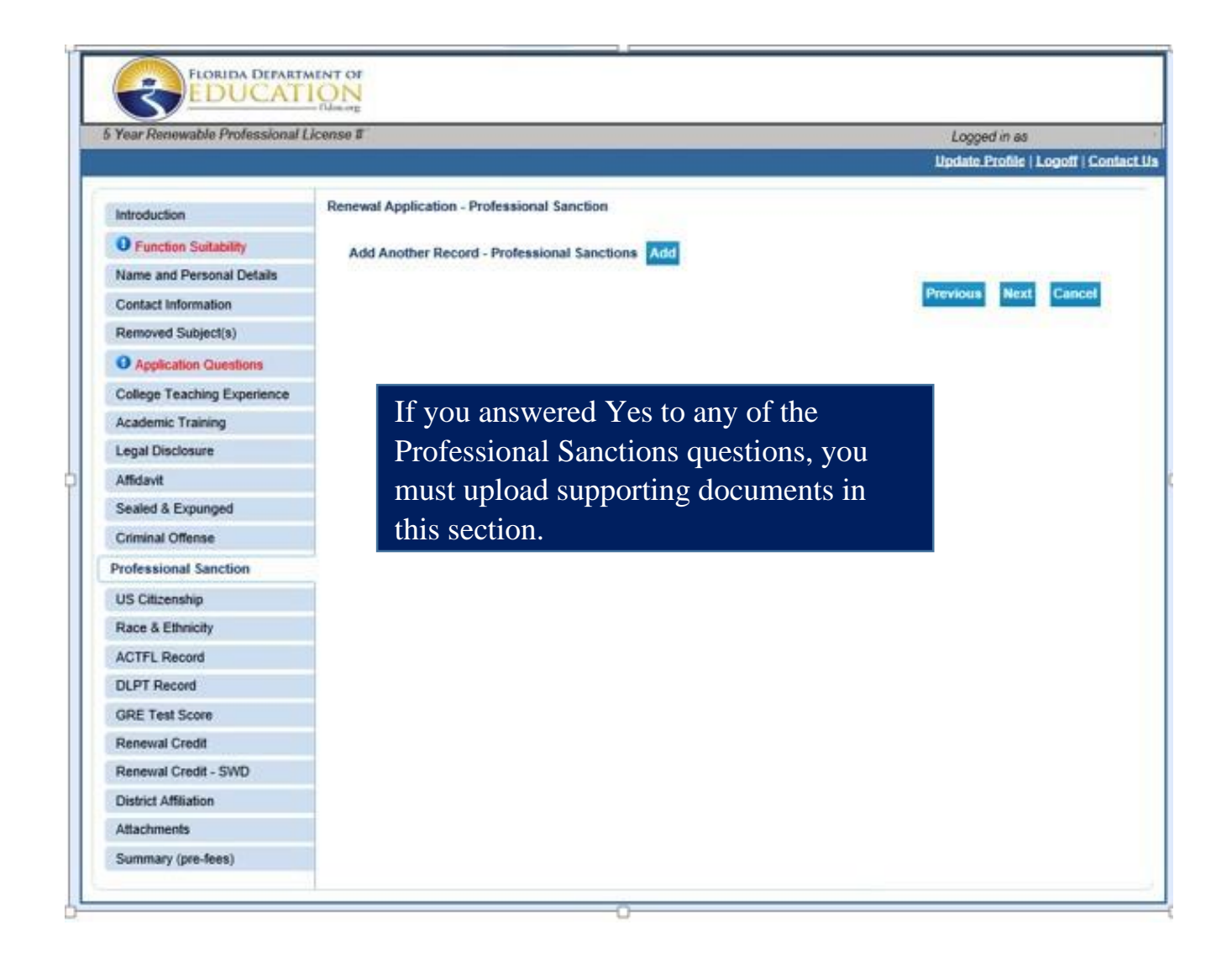

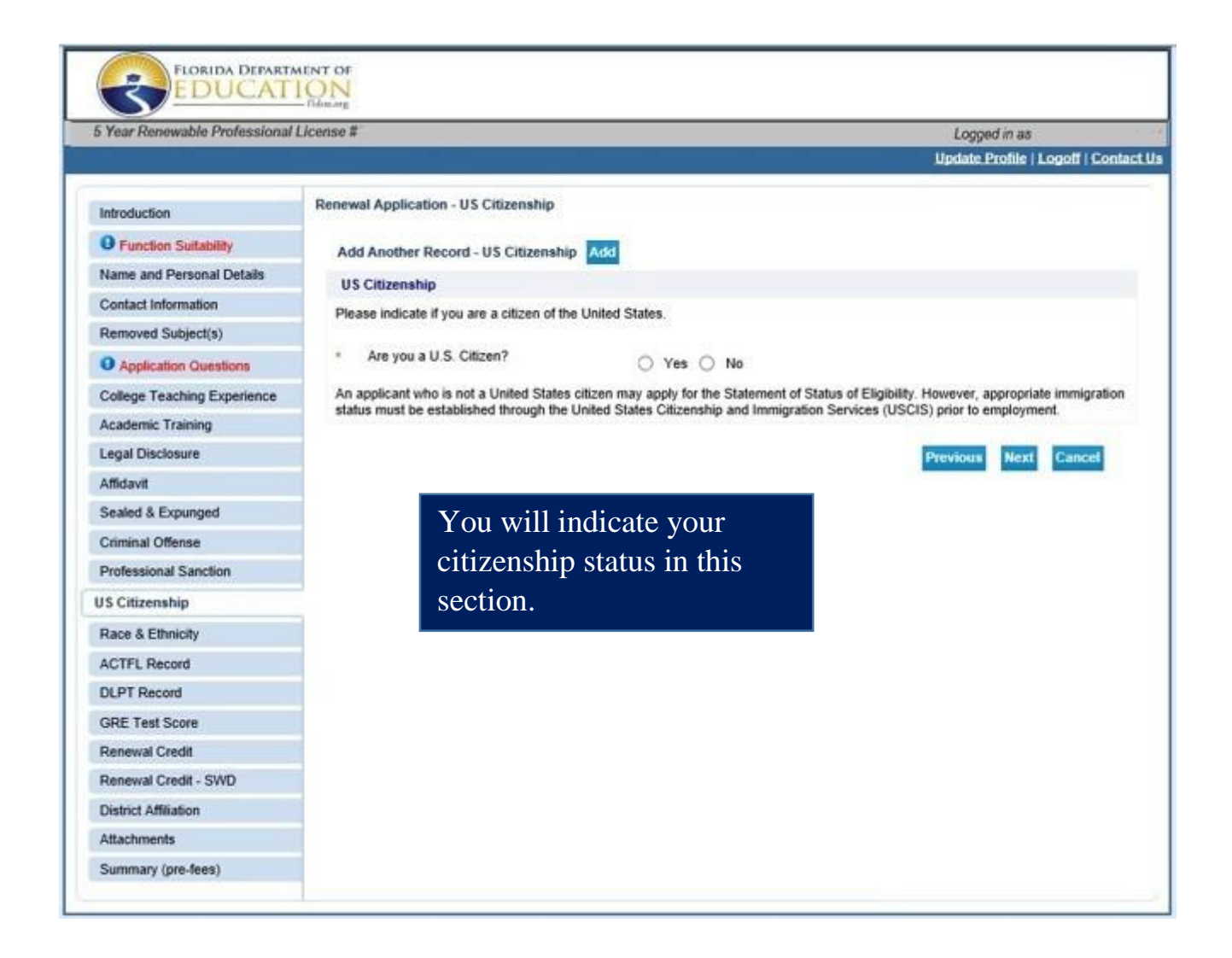

| Year Renewable Professional | License #                                       |                  | Logged in as                     |
|-----------------------------|-------------------------------------------------|------------------|----------------------------------|
|                             |                                                 |                  | Update Profile   Logoff   Contac |
| Introduction                | Renewal Application - Race & Ethnicity          |                  |                                  |
| Function Suitability        | Race and Ethnicity                              |                  |                                  |
| Name and Personal Details   | What is your race/ethnicity? This section is op | otional.         |                                  |
| Contact Information         | Are you Hispanic or Latino? (choose on          | v                |                                  |
| Removed Subject(s)          | one)                                            | Yes No           |                                  |
| Application Questions       | Optional, mark all that apply                   |                  |                                  |
| College Teaching Experience | Are you American Indian or Alaskan              | O Ves O No       |                                  |
| Academic Training           | rearys :                                        | 0 168 0 140      |                                  |
| Legal Disclosure            | Are you Asian?                                  | O Yes O No       |                                  |
| Affidavit                   |                                                 |                  |                                  |
| Sealed & Expunged           | Are you black or African American?              | ○ Yes ○ No       |                                  |
| Criminal Offense            | Are you Native Hawaiian or Pacific              |                  |                                  |
| Professional Sanction       | Islander?                                       | O Yes O No       |                                  |
| US Citizenship              | Are you white or Caucasian?                     | ○ Yes ○ No       |                                  |
| Race & Ethnicity            |                                                 | 457-1676) (TAME) |                                  |
| ACTFL Record                |                                                 |                  | Previous Next Cancel             |
| DLPT Record                 | You will self-identify                          | y your Race      |                                  |
| GRE Test Score              | and Ethnicity in this                           | section.         |                                  |
| Renewal Credit              |                                                 |                  |                                  |
| Renewal Credit - SWD        |                                                 |                  |                                  |
| District Affiliation        |                                                 |                  |                                  |
| Attachments                 | P                                               |                  |                                  |
| Summary (pre-fees)          |                                                 |                  |                                  |

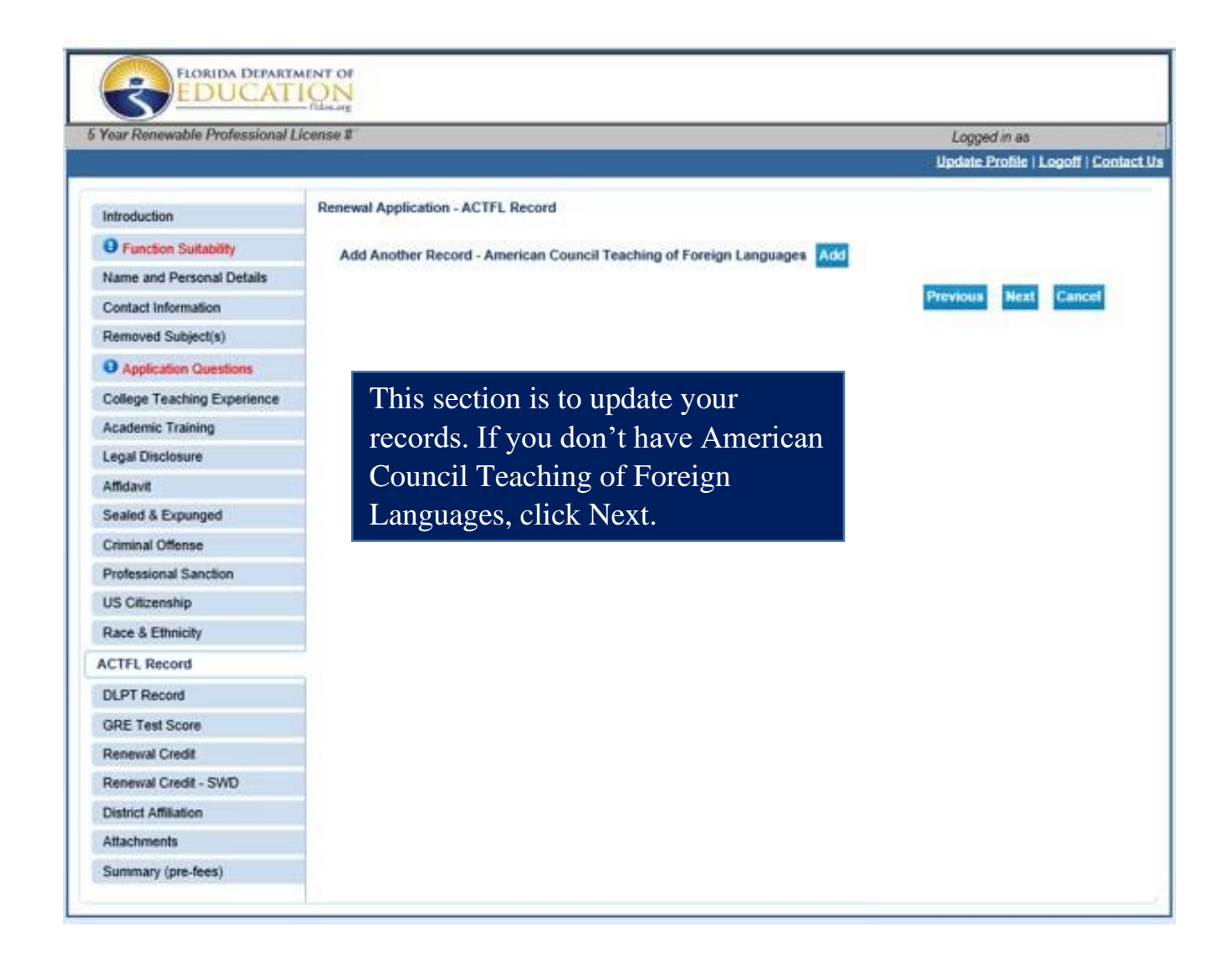

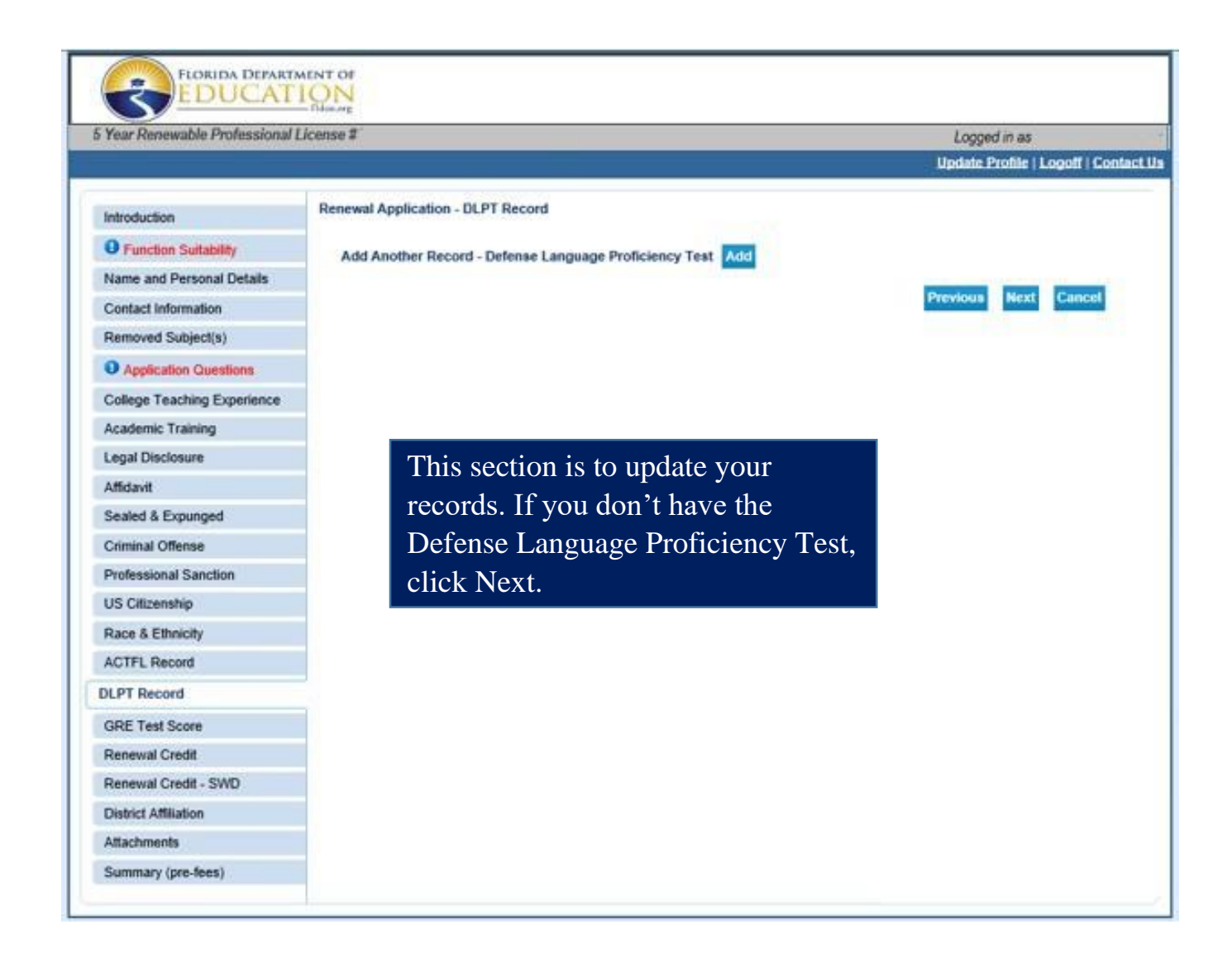

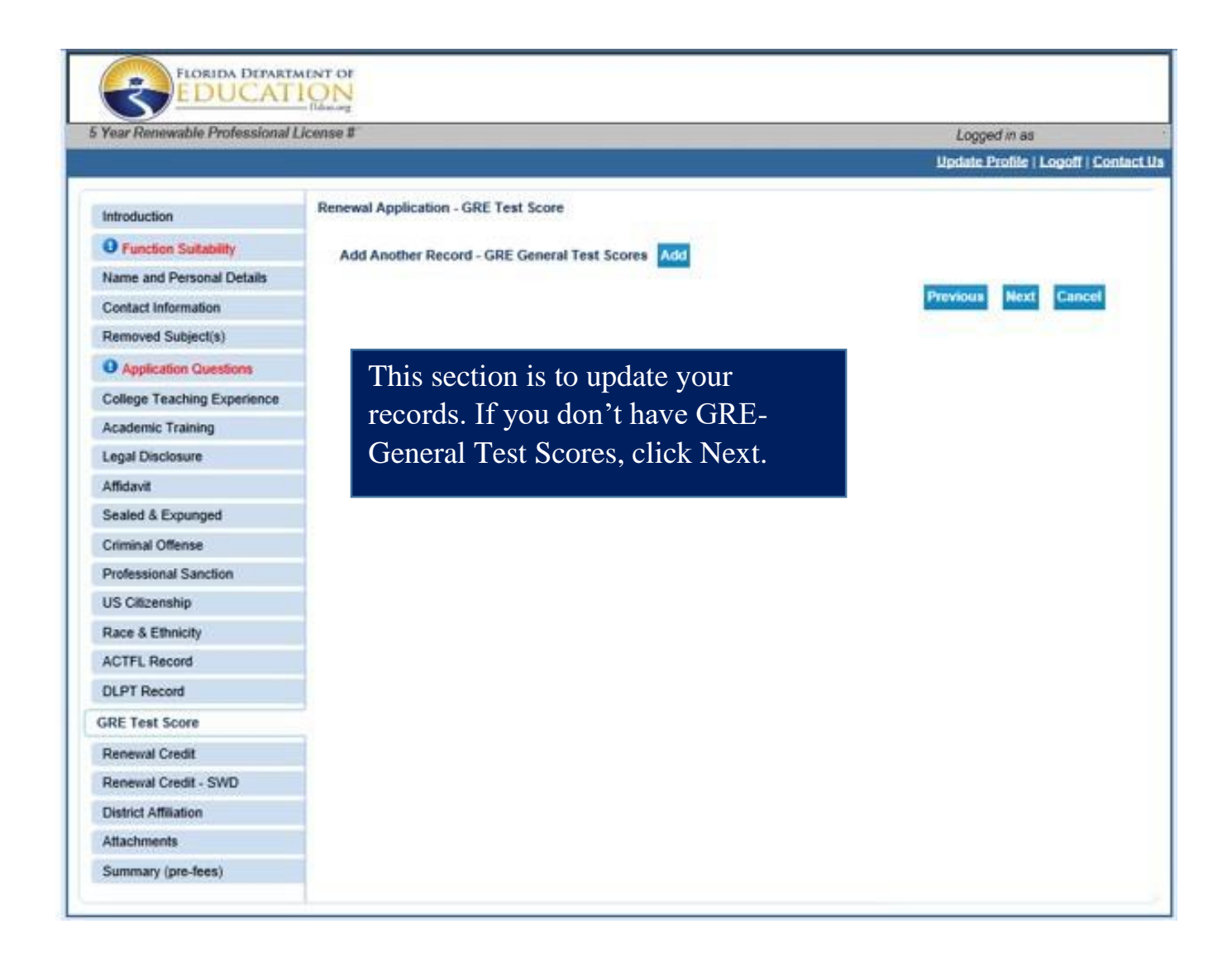

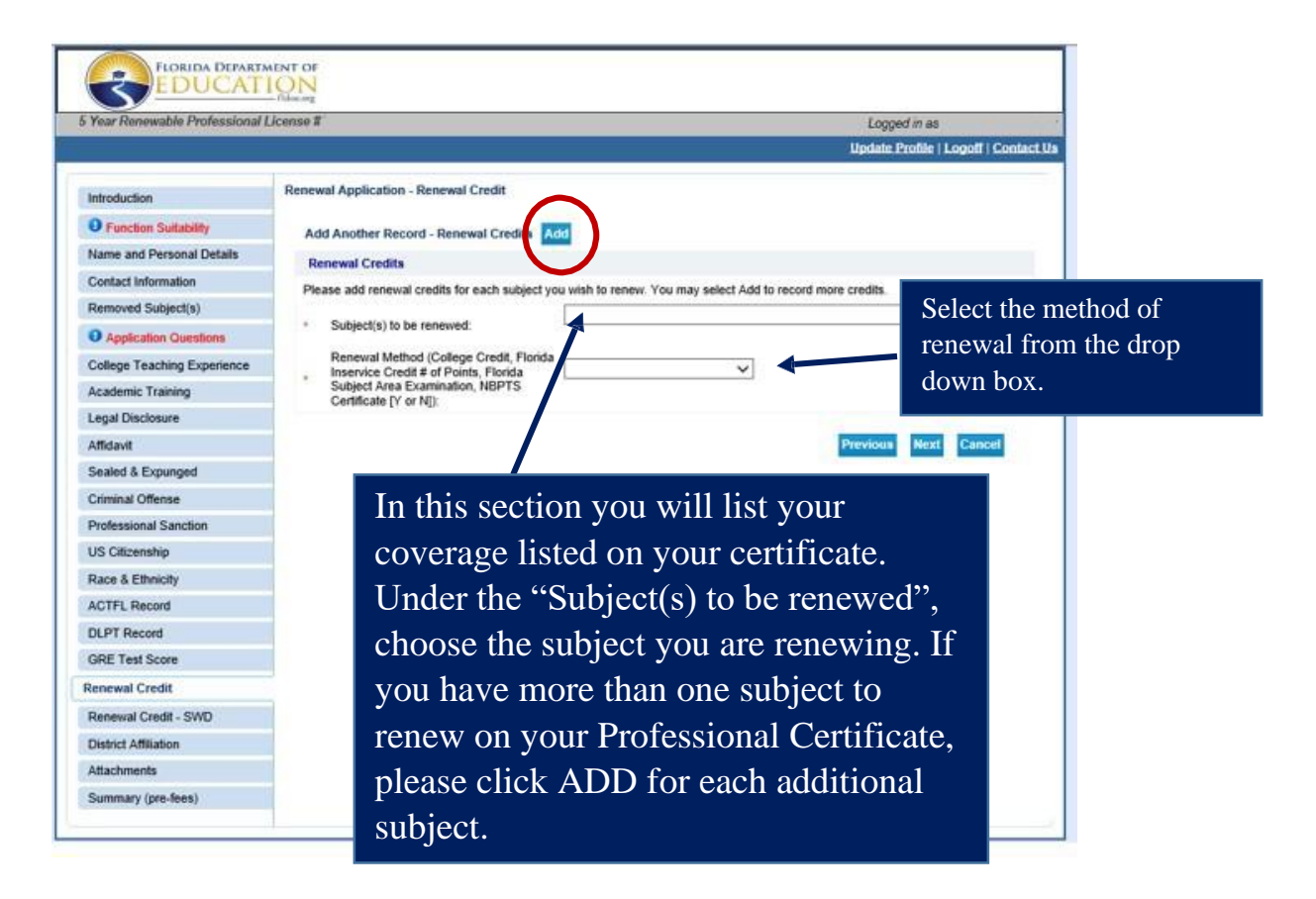

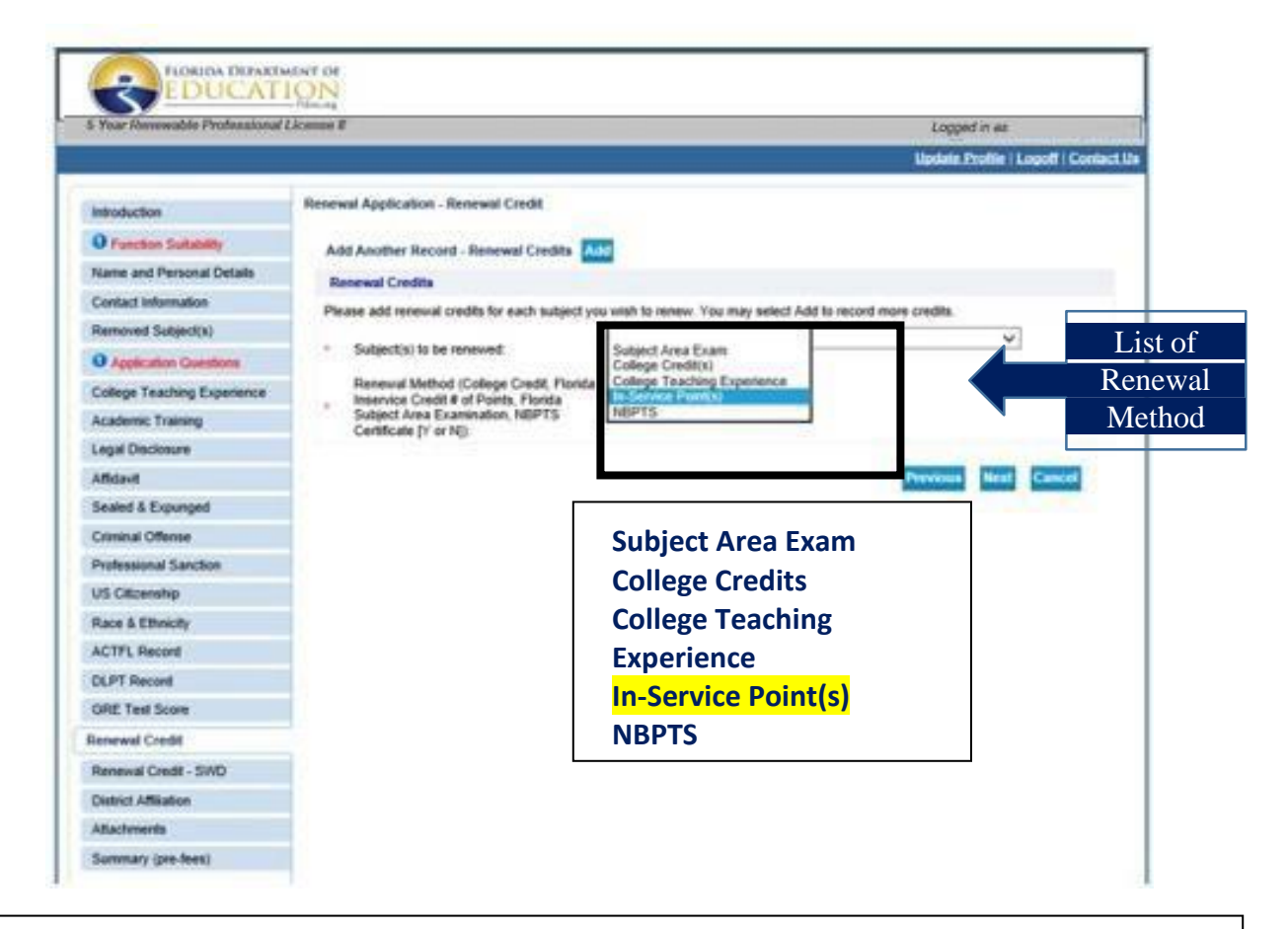

Checking your ePDC in-service points through PAEC:

- Go to <u>www.paec.org</u>.
  - You will see ePDC on the header tab located on their home page.
  - Select **Menu/Login** on the drop-down menu. You will login with single sign on.
  - o Select Transcript under ePDC Menu. You will see your name on the top of the screen.
    - Feedback Survey List— on the left-hand side of menu. This list indicates feedback surveys that need to be completed. Points <u>WILL NOT</u> upload to your Certificate page if the Course Feedback is not completed.
    - Certificate Information on the left-hand side menu. Does the certification information listed here match your teaching certificate? If NO, send new certificate to HR.
    - Certificate Information Screen: Easy way to view your in-service points
    - You need a minimum of 120 in-service points (total) to renew up to 2 subject areas within your validity period. 60 additional in-service points for each subject after the 120. Within the 120 in-service points—20 points must be SWD (ESE points).
    - **Banked Points**: Reading, ESE, and ESOL can be banked. We only use these if we must at the time of renewal. This is your in-service savings account.
  - Account Settings: Make sure your information is correct: School, email, job title.

Any questions or concerns, please reach out to Lori Sandgren.

Lori.<u>Sandgren@wcsb.us</u> 850-926-0065 Ext: 9401

## EXAMPLE

| Introduction                | Renewal Application - Renewal Green                                                           |                                                  |           |
|-----------------------------|-----------------------------------------------------------------------------------------------|--------------------------------------------------|-----------|
| Function Suitability        | Add Another Record - Renewal Credits Ad                                                       | d                                                |           |
| Name and Personal Details   | Renewal Credits                                                                               | -                                                |           |
| Contact Information         | Please add renewal credits for each subject you                                               | wish to renew. You may select Add to record more | credits.  |
| Removed Subject(s)          | Educational Leadership                                                                        |                                                  | ~         |
| O Application Questions     | <ul> <li>Subject(s) to be renewed:</li> </ul>                                                 | h i i                                            |           |
| College Teaching Experience | Renewal Method (College Credit, Florida<br>Inservice Credit # of Points, Florida              | In-Service Point(s)                              |           |
| Academic Training           | Subject Area Examination, NBPTS<br>Cartificate IV or NIV                                      | L                                                |           |
| Legal Disclosure            | comone () or rep.                                                                             |                                                  |           |
| Affidavit                   | Renewal Credits                                                                               |                                                  |           |
| Sealed & Expunged           | Please add renewal credits for each subject you                                               | wish to renew. You may select Add to record more | credits.  |
| Criminal Offense            | Subject(s) to be renewed:                                                                     | Social Science                                   | × 1       |
| Professional Sanction       | Renewal Method (College Credit, Florida                                                       |                                                  |           |
| US Citizenship              | <ul> <li>Inservice Credit # of Points, Florida<br/>Subject Area Examination, NBPTS</li> </ul> | In-Service Point(s)                              | >         |
| Race & Ethnicity            | Certificate [Y or N])                                                                         |                                                  |           |
| ACTFL Record                |                                                                                               | Remove                                           |           |
| DLPT Record                 | Renewal Credits                                                                               |                                                  |           |
| GRE Test Score              | Please add renewal credits for each subject you                                               | wish to renew. You may select Add to record more | credits.  |
| Renewal Credit              | <ul> <li>Cubicstat to be recovered.</li> </ul>                                                | School Principal                                 | ~         |
| Renewal Credit - SWD        | - Subject(s) to be renewed.                                                                   |                                                  | Settine . |
| District Affiliation        | Renewal Method (College Credit, Florida<br>Inservice Credit # of Points, Florida              | In-Service Point(s)                              |           |
| Attachments                 | Subject Area Examination, NBPTS<br>Certificate [Y or N]):                                     |                                                  |           |
| Summany (new face)          | 1000 CONTRACTOR (000 CONTRACT)                                                                | Remove                                           |           |
| Summary (pre-nees)          |                                                                                               | biosetane dyler -                                |           |

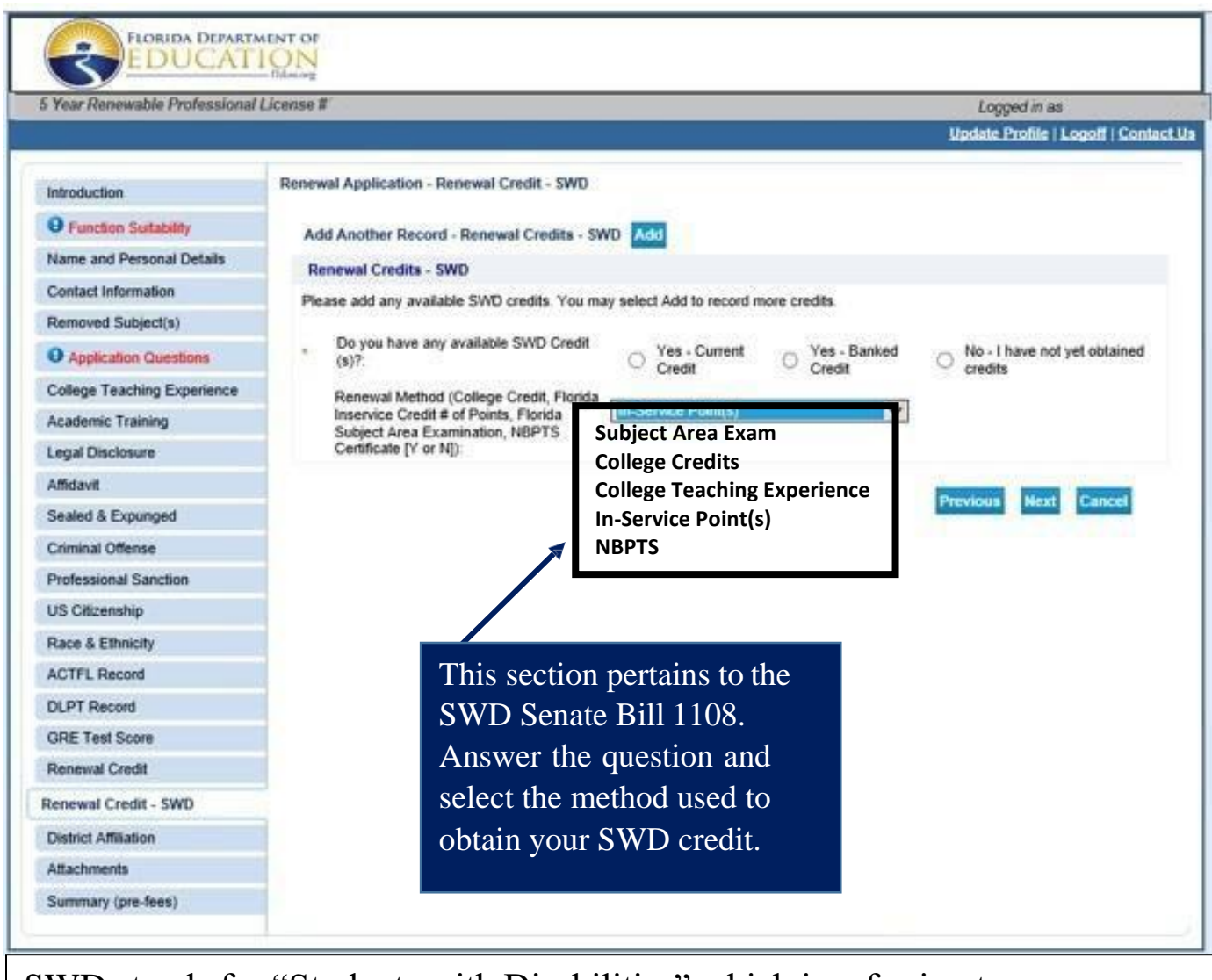

SWD stands for "Students with Disabilities" which is referring to your required 20 ESE in-service points.

| fear Renewable Professional I                                                                                                    | License II                                                                                                    |                                                                                                    | Logged in as                                                   |
|----------------------------------------------------------------------------------------------------|----------------------------------------------------------------------------------------------------|----------------------------------------------------------------------------------------------------|----------------------------------------------------------------|
|                                                                                                    |                                                                                                    |                                                                                                    | Update Profile   Logoff   Conta                                |
| Introduction<br>Function Suitability<br>Name and Personal Details<br>Contact Information<br>Removed Subject(s)<br>Application Questions<br>College Teaching Experience | Renewal Application<br>If you are affiliated on<br>here to see a list of a<br>If you are not employ<br>Press "Add" to add a<br>Press "Delete" to del<br>Press "Previous" to n<br>Press "Next" when fit<br>Press "Cancel" to cal | District Affiliation     employed with a district, please complete the followin     districts and their number in parentheses.     ed by a district, please use 100     related license.     ete a related license.     eturn to the previous section.     hished adding/changing the related licenses.     hcel this application and return to the main menu. | g section. If you do not know the district number, you may cli |
| Academic Training                                                                                                    | District Affiliation                                                                                                    |                                                                                                    |                                                                |
| Legal Disclosure                                                                                                    | Relation Name:                                                                                                    | District Affiliation (Required: Y )                                                                                                    |                                                                |
| Affidavit                                                                                                    | Your Role:                                                                                                    | Individual                                                                                                    |                                                                |
| Sealed & Expunged                                                                                                    | Other Party Role:                                                                                                    | District                                                                                                    | Delete Relatio                                                 |
| Criminal Offense                                                                                                    |                                                                                                    | Wakulla<br>County 65                                                                                                    |                                                                |
| Professional Sanction                                                                                                    |                                                                                                    | Registered                                                                                                    |                                                                |
| US Citizenship                                                                                                    |                                                                                                    | $\sim$                                                                                                    | Previous Next Add Can                                          |
| Race & Ethnicity                                                                                                    |                                                                                                    | <u> </u>                                                                                                    |                                                                |
| ACTFL Record                                                                                                    | In                                                                                                    | this section you will verify                                                                                                    |                                                                |
| DLPT Record                                                                                                    |                                                                                                    | our District Affiliation Make                                                                                                    |                                                                |
| GRE Test Score                                                                                                    | - yc                                                                                                    | ra Wakulla County 65 ic                                                                                                    |                                                                |
| Renewal Credit                                                                                                    |                                                                                                    | tod as your District                                                                                                    |                                                                |
| Renewal Credit - SWD                                                                                                    |                                                                                                    | cent as your District                                                                                                    |                                                                |
| listrict Affiliation                                                                                                    | A                                                                                                    |                                                                                                    |                                                                |
| Attachments                                                                                                    |                                                                                                    |                                                                                                    |                                                                |

If you are **NOT** a current employee of Wakulla County Schools, please select district "100". This is the FLDOE's district code for teachers who are **NOT** currently working for a Florida School District. It will prompt you at the end of the application to pay the \$75.00 renewal fee.

If you retired from Wakulla County Schools, you may select "Wakulla-65", but please note you will need to make renewal payment to WCSB c/o Lori Sandgren. (\$75.00 renewal fee). Your application will not be processed until payment is received.

| Year Renewable Professional I                                                                                                    | icense #                                                                                                    | Logged in as                                                                                                    |
|----------------------------------------------------------------------------------------------------|----------------------------------------------------------------------------------------------------|----------------------------------------------------------------------------------------------------|
|                                                                                                    |                                                                                                    | Update Profile   Legoff   Centact                                                                                                    |
| Introduction  Function Suitability Name and Personal Details Contact Information Removed Subject(s)  Application Questions College Teaching Experience Academic Training | Renewal Application - Attachments<br>Application Attachments<br>If you hold a valid standard certificate issued by a state o<br>certificate or an American Board for Certification of Teach<br>If you would like to add any of the following documents to<br>wenification letter, Guidance and Counseling practicum ve<br>form, or DS2019 form.<br>Each document should be submitted as a separate attach<br>Locate a file with the "Browse" button and press "Attach"<br>Press "Next" when there are no more files to attach.<br>Press "Previous" to return to the previous screen. | ther than Florida, a National Board for Professional Teaching Standards (NBPTS<br>er Excellence (ABCTE) certificate, please attach a copy for review.<br>your certification file, you may attach a copy: college teaching experience<br>rification letter, CPR card, medical or military extension request letters, DD214<br>ment and clearly labeled as to its contents.<br>or "Remove" as is required. |
| Legal Disclosure                                                                                                    | Press "Cancel" to cancel this application and return to the                                                                                                    | main menu.                                                                                                    |
| Affidavit<br>Sealed & Expunged<br>Criminal Offense                                                                                                    | File Name:<br>Notes:                                                                                                    | Browse                                                                                                    |
| US Citizenship<br>Race & Ethnicity<br>ACTFL Record                                                                                                    | Please read this section applicable, upload an                                                                                                    | Attach Previous Next Cance<br>on carefully. If<br>y additional                                                                                                    |
| DLPT Record<br>GRE Test Score                                                                                                    | supporting document                                                                                                    | s.                                                                                                    |
| Renewal Credit                                                                                                    |                                                                                                    |                                                                                                    |
| Renewal Credit - SWD<br>District Affiliation                                                                                                    |                                                                                                    |                                                                                                    |
| ttachments                                                                                                    |                                                                                                    |                                                                                                    |

|                          | Renewal Method (Ca<br>Inservice Credit # of<br>Area Examination, N<br>N]):                        | slege Credit, Florida<br>Points, Florida Subject<br>BPTS Certificate [Y or                            | In-Service Point(s)        |               |               |
|--------------------------|---------------------------------------------------------------------------------------------------|----------------------------------------------------------------------------------------------------|----------------------------|---------------|---------------|
|                          | Subject(s) to be rene<br>Renewal Method (Co<br>Inservice Credit # of<br>Area Examination, N       | wed:<br>ollege Credit, Florida<br>Points, Florida Subject<br>BPTS Certificate [Y or                   | School Principal           |               |               |
|                          | Subject(s) to be rene<br>Renewal Method (Co<br>Inservice Credit # of<br>Area Examination, N       | wed:<br>sliege Credit, Florida<br>Points, Florida Subject<br>BPTS Certificate [Y or                   | Endorsement - Athl         | etic Coaching |               |
|                          | N[):                                                                                              |                                                                                                    | In-Service Point(s)        |               |               |
| Renewal Credita -<br>SWD | Do you have any ave<br>Reneval Method (Ck<br>Inservice Credit # of<br>Area Examination, N<br>N]): | allable SWD Credit(s)?<br>allege Credit, Florida<br>Points, Florida Subject<br>BPTS Certificate [Y or | Yes - Current Credit       |               |               |
| Related Licenses         | Relation Name<br>Your Role<br>Other Party Role                                                    | District Affiliation (Red<br>Individual<br>District<br>POLK                                           | quired:Y)                  | Edit          | 1             |
|                          | Lic Type:<br>Lic Status:                                                                          | District<br>Registered                                                                                | Lic Number:<br>Lic Expiry: | 53            |               |
|                          |                                                                                                   |                                                                                                    |                            | Directory     | Sameral Shore |

You will be able to preview your Renewal Application before submitting to the DOE. Make sure all information is correct. If you need to make changes, please click on Edit under the section that needs changes.

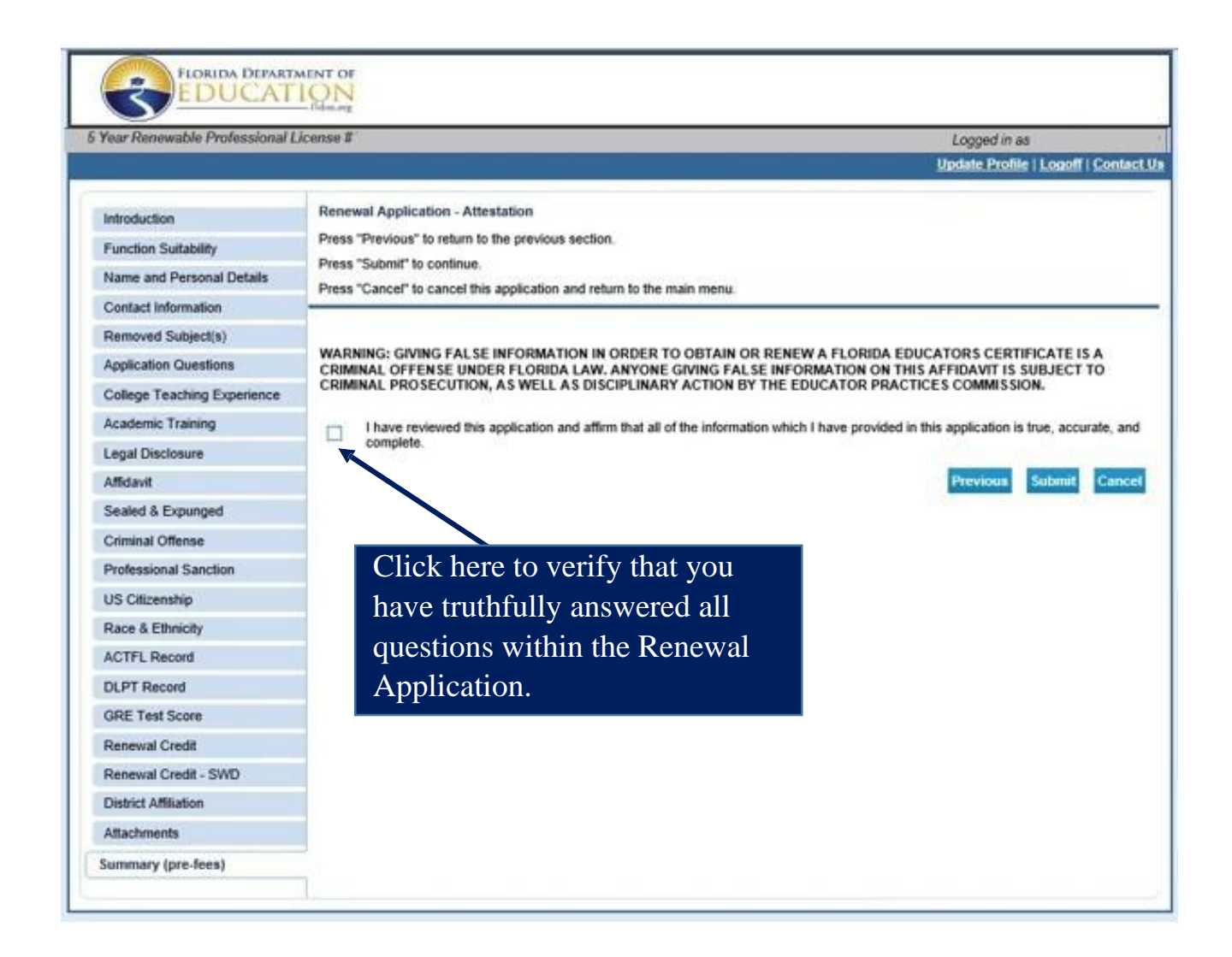

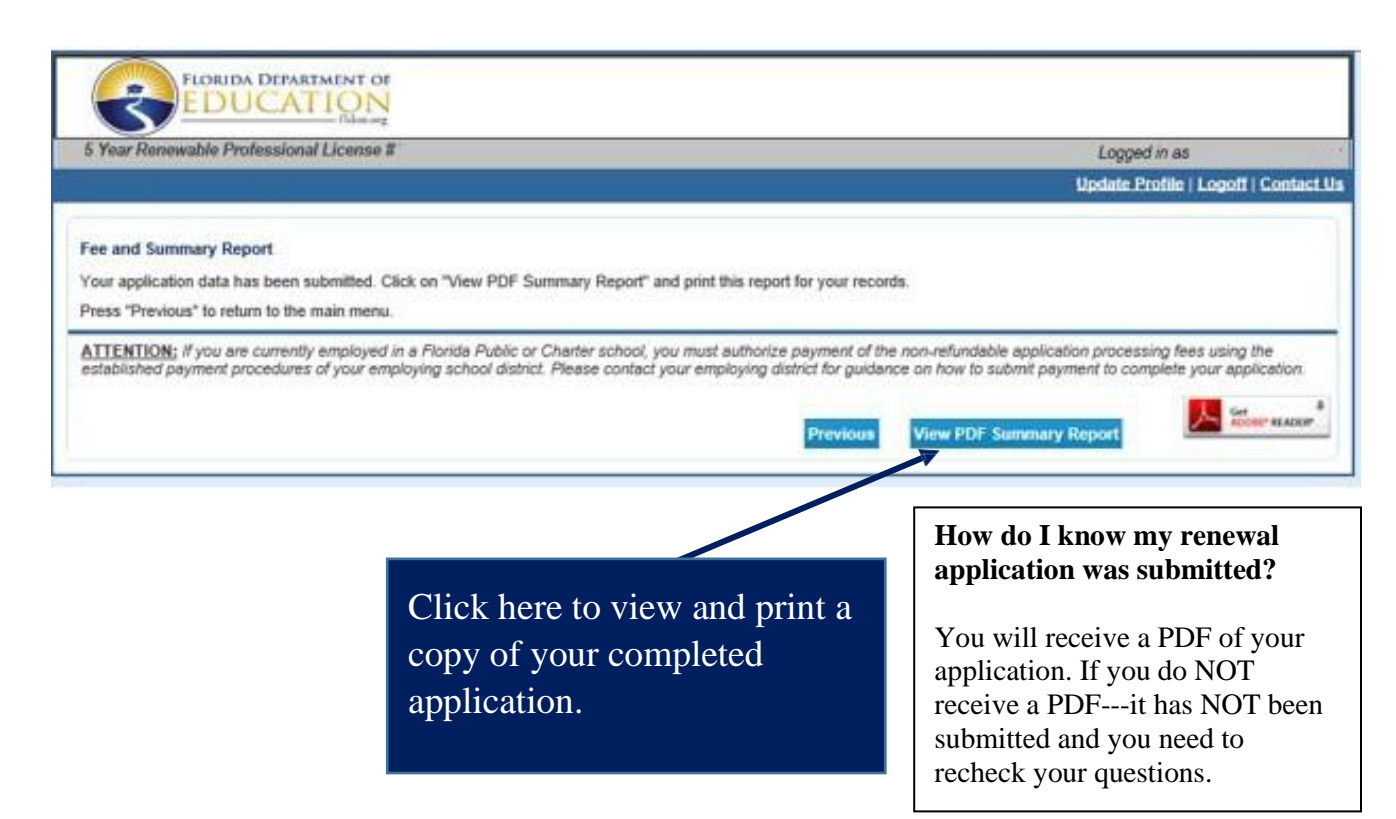